# ИМПОРТ КТП

В системе "Сетевой Город. Образование" реализован импорт календарнотематического планирования (КТП) из файла формата **xIs** 

### Это обеспечивает:

- возможность подготовки КТП в режиме офлайн с последующей быстрой загрузкой в систему;
- возможность обмена КТП между учителями и между школами;
- возможность загрузки в систему современных и общепринятых вариантов планирования.

Импорт и экспорт КТП предназначен для учителя, поэтому в одном **xls**-файле может находиться только один вариант планирования.

**Требование к формату файла КТП**: можно импортировать только файлы формата **Microsoft Excel 2003** с расширением **xIs**.

Кнопка **Импорт** выводится на экран, если пользователь имеет право "Редактировать планы уроков" хотя бы по одному предмету, либо является администратором или завучем.

## <u>Импорт варианта КТП из файла .xls</u>

Для импорта КТП нужно предварительно выбрать имеющийся вариант КТП либо создать новый вариант КТП. Импорт возможен только в тот вариант КТП, который не содержит ни одного раздела.

Чтобы при совместном использовании КТП избежать конфликтов, учитывается авторство КТП. После выбора конкретного варианта КТП, выполнить импорт может:

- если автор варианта КТП указан то только автор данного варианта КТП, а также пользователи с ролями Администратор системы и Завуч;
- если автор варианта КТП не указан то любой пользователь (независимо от роли), имеющий право «Редактировать планы уроков» по данному предмету.

#### Замечание к формату xls-файла

В **xls**-файле для импорта и экспорта <u>первые три строки являются служебными</u>: они содержат название предмета, параллели и варианта КТП (см.иллюстрацию ниже). При импорте файла в систему, первые три строки игнорируются. Другим словами, необходимо вручную создать вариант КТП с нужным названием, а не рассчитывать, что название будет прочитано из файла.

| Microsoft Excel + els                                                                                                    |                                                                                            |              | -          | , had     | - 61 <mark>- 8</mark> - |
|----------------------------------------------------------------------------------------------------|--------------------------------------------------------------------------------------------|--------------|------------|-----------|-------------------------|
| 에 gain (Ipaka Bu, Bergara Doppar Corne gamma Don<br>그 2014년 1월 1914년 1711년 1월 1917년 1917년 1917년 1917년 1917년 1917년 1917년 1917년 1917년 1917년 1917년 1917년 1917년 1917년 1 | o Empaiesa<br>8. 25 - 01 01 000 400 100% - 14 5                                            |              | Пакалие во | ilates    | 8                       |
| Calibri • 11 • # # 9 = = = 11 = 1                                                                                                    | w wo <u>w</u> @ # # <u>→                               </u>                                | 1            |            |           |                         |
| 1 Предмет Клаос                                                                                                    | Вариант                                                                                    | 0            |            |           |                         |
| 2 Информатика и ИКТ                                                                                                    | 2 Информатика 2 класс, Матвеева 2013-2014<br>Тема урока                                    | Кол-во часов | Содеожание | Материалы | Дом.задан               |
| <ol> <li>Виды информации. Человек и компьютер.</li> <li>5</li> </ol>                                                                                                | Человек и информация.<br>Кахая бывает информация.                                          | 1            |            |           |                         |
| 6<br>7                                                                                                    | Источники информации.<br>Приёмники информации.                                             | 1            |            |           |                         |
| 8<br>9                                                                                                    | Компьютер и его части.<br>Повторение темы: "Виды информации, Человек и компьютер."         | 1            |            | -         |                         |
| 10<br>11 Кодирование информации.                                                                                                    | Контрольная работа по теме: "Виды ниформации. Человек и компьютер"<br>Носители информации. | 1            |            |           |                         |
| 12                                                                                                    | Кодирование информации.                                                                    | 7            |            |           |                         |

### АЛГОРИТМ ИМПОРТА КТП

- Открыть вкладку «Планирование уроков»

- Выбрать соответствующий ПРЕДМЕТ, КЛАСС

| netschool.al                                                                                                    | parten will (entering                           | Paartan adj                    |                                                                                                    |
|----------------------------------------------------------------------------------------------------|-------------------------------------------------|--------------------------------|----------------------------------------------------------------------------------------------------|
| Селинара<br>Город                                                                                                    | Romania Administrativa<br>Gallada (Malyannia Me | нин А. В.<br>1992. – Искасока- | Al antismu 240 r.<br>S Sintram Josefran 7                                                              |
| OGPAGEAHA                                                                                                    | Планы уроков                                    |                                |                                                                                                    |
|                                                                                                    | Календарно-те                                   | натическое планирование        | уроков                                                                                                 |
| LOUTERADE.                                                                                                    | (J) (85                                         | Преднет:                       | Информатика и ИКТ                                                                                      |
| -                                                                                                    | II Cetame                                       | Класс:                         | 2 .                                                                                                    |
| Sautrasa<br>A TENSOR                                                                                                    | 2 Pepartupusana                                 | Варкант:                       | Тематическое планирование по информатике 2012-2013 уч.год.Авторы учебника - Матвеева Н.В., Челак Е.Н 💽 |
| /Interspineter<br>spineter<br>Xundersul                                                                                                    | - Kanapizatette                                 |                                | Repeaters                                                                                              |
| Formation                                                                                                    | удажны                                          | Пояснительная записка:         | Therostanese Bolyconia                                                                                 |
| Partonal Control of Control of Co | - Deniger                                       | Вид отчета:                    | Сокращанный вид отнета баз домашнего задания 💌                                                         |
| disease.                                                                                                    | Institut                                        |                                |                                                                                                    |

# - Добавить ВАРИАНТЫ

| Cemesou<br>Fopod        | Horeconstens System<br>URGRA -4902 setter fr | ti unquant<br>Bi tanunum publicante i ta          |                |                        |   |  |
|-------------------------|----------------------------------------------|---------------------------------------------------|----------------|------------------------|---|--|
| CERAJOBANA              | Пляны уроков                                 |                                                   |                |                        |   |  |
| 0 0 0                   | Варнанты плана                               | уроков                                            |                |                        |   |  |
| Incoments presented     | E Cospanors                                  | Учебный год: 2012/2013                            |                |                        |   |  |
| harponeers              | () Britthyministe                            | Преднет: Имформатика в ИКТ<br>Класс: 2            |                |                        |   |  |
|                         | · Seprettion                                 |                                                   |                |                        |   |  |
| Планеранинин<br>үзээсэн | - Numero                                     |                                                   |                |                        |   |  |
| autopeinte.             | a statute                                    |                                                   |                |                        |   |  |
| Permit                  | d withmus                                    |                                                   |                |                        |   |  |
| append<br>Drivers       | Название варканта                            |                                                   | Astop          | Отметка дл<br>удаления |   |  |
| Observer                | Тенатическое пл                              | анирование по информатике 2012-2013 уч.год.Авторы | Кривению А. В. | · Henansayete          |   |  |
|                         |                                              |                                                   |                |                        | - |  |
| Uleanetree<br>Pripert   | Добаанть новы                                | й варнант плана уроков                            |                |                        |   |  |

- Добавить новый вариант плана урока

# - Вернуться

В окне просмотра выделить название КТП одним щелчком левой кнопкой мыши.

| Cemesoù<br>Fopod                  | Homosearrow Kperer<br>UNIONA - MGY permit M | 40 A.B.<br>195 - 429 (2001) - | B mg the                                                                                                |
|-----------------------------------|---------------------------------------------|-------------------------------|----------------------------------------------------------------------------------------------------|
| OEPA30BAHA                        | Планы уроков                                |                               |                                                                                                    |
| 8 8 8                             | Календарно-тен                              | натическое планирование       | уроков                                                                                                  |
| Historica                         | (2) (2)                                     | Предмет:                      | Информатика и ИКТ                                                                                       |
| Дохуманты                         | O Coagama                                   | Класс:                        | 2 💽                                                                                                    |
| Knaccki<br>- romowerwi            | Penalomposars                               | Вариант:                      | Тепатическое планирование по информатике 2013-2014 уч.год Авторы учебника - Матвеева Н.В., Челак Е.Н. 💌 |
| Планерования<br>вроеса<br>Учибища | + Konepontra                                |                               | Bassante                                                                                                |
| Расперавны                        | з Удальти                                   | Пояснительная записка:        | та Прикоодинить<br>флан                                                                                 |
| NUMBER OF STREET                  | a Becover                                   | Вид отчета:                   | Сокращенный вид отчета без домашнего задания 💌                                                          |
| Official Second                   | aluniogra                                   |                               |                                                                                                    |
| Unconsister<br>Terryposi          | 214                                         |                               |                                                                                                    |
| Recently and a second             | 🖂 /Информаті                                | ика и ИКТ/2 класс/Тематиче    | ское планирование по информатике 2013-2014 уч.год.Авторы учебника - Матвеева Н.В., Челак Е.Н 0 ч        |

-Нажать левой кнопкой мыши кнопку ИМПОРТ

|               | [                            |  |
|---------------|------------------------------|--|
| раил импорта: | выоерите фаил Фаил не выоран |  |
|               |                              |  |
|               |                              |  |
|               |                              |  |

- Выбрать файл в окне ИМПОРТ ВАРИАНТА КТП.

| Импорт варианта ( | an                    |    |        |
|-------------------|-----------------------|----|--------|
| Файл импорта:     | Выберите файл xis.xis |    |        |
|                   |                       | -  |        |
|                   |                       | Ok | Cancel |
|                   |                       |    |        |

- Нажать ОК
- ИПОРТ КТП произведен.

| Сетевой Го                                                                                                    | род. Образование - Бос                                                                                                    | ogie Chrome                                                                                                    |                                                                                                    | 0 |
|----------------------------------------------------------------------------------------------------|----------------------------------------------------------------------------------------------------|----------------------------------------------------------------------------------------------------|----------------------------------------------------------------------------------------------------|---|
| netschool.                                                                                                    | aftme.ma/ango/Esiamiaulium/                                                                                                    | Plaser, ap                                                                                                    |                                                                                                    |   |
| Cemeaau<br>Fapad                                                                                                    | Hornichensenande Rysenae<br>Later Date, enderst angesen fest                                                                                                    | eller A. B.<br>1985 - «(78122091)»                                                                                                    | 64 жерил<br>О системи работы                                                                                                    |   |
| OEPA30EA-0-                                                                                                    | Планы уроков                                                                                                    |                                                                                                    |                                                                                                    |   |
| S) 🦛 🕄                                                                                                    | Календарно-те                                                                                                    | матическое планирование                                                                                                    | уроков                                                                                                    |   |
| Illennator.                                                                                                    | 1 (18)                                                                                                    | Предмет:                                                                                                    | Информатика и ИКТ 🔹                                                                                                    |   |
| -                                                                                                    | d Codgarna                                                                                                    | Класс:                                                                                                    | 2                                                                                                    |   |
|                                                                                                    | Pegakneponini                                                                                                    | Варнант:                                                                                                    | Тепатическое планирование по информатике 2013-2014 уч.год.Авторы учебника - Матвеева Н.В., Челак Е.Н 💽                                                                                                    |   |
| Планирования<br>уроком                                                                                                    |                                                                                                    |                                                                                                    | Regnarma 1                                                                                                    |   |
| AND HALF                                                                                                    | - Romaponens                                                                                                    | Пояснительная записка:                                                                                                    |                                                                                                    |   |
| Patricterine                                                                                                    | 3 Vaanare                                                                                                    |                                                                                                    | daya.                                                                                                    |   |
| a principal and a                                                                                                    | - Decoupt                                                                                                    | Вид отчета:                                                                                                    | Сокращенный яид отнета без домашнего задания 🖃                                                                                                    |   |
| Queen                                                                                                    | Hearneger                                                                                                    |                                                                                                    |                                                                                                    |   |
| Distances                                                                                                    |                                                                                                    |                                                                                                    |                                                                                                    |   |
| I REVERTI                                                                                                    | (2(2)                                                                                                    |                                                                                                    |                                                                                                    |   |
| Biogenerative<br>Spinstern<br>Biogenerative<br>Biogenerative<br>Biogen | <ul> <li>Medopwarp</li> <li>Paspen</li> <li>Y</li> <li>Y</li> <li>Y</li> <li>Y</li> <li>Y</li> <li>Y</li> <li>Y</li> <li>Y</li> <li>Y</li> <li>Y</li> <li>Y</li> <li>Paspen</li> <li>Paspen</li> </ul> | иа и ИКТ/2 класс/Тематичес<br>1: Види информации. Челов<br>рок 1: Человек и информации<br>рок 2: Какая бивает информаци<br>рок 3: Источняки информаци<br>рок 4: Приёмники информаци<br>рок 5: Компьютер и его части<br>рок 6: Повторение темы! "Вид<br>рок 7: Контрольная работа п<br>2: Кодирабание информации<br>3: Информации и данные<br>4: Документ и способы его и | хое планирование по информатике 2013-2014 уч.год.Авторы учебника - Матееваа Н.В., Челак Е.Н 34 ч<br>ек и компьютер 8 ч<br>я. (1 ч)<br>ация, (1 ч)<br>м. (1 ч)<br>м. (2 ч)<br>дв информации. Человек и компьютер." (1 ч)<br>о теме: "Виды информация. Человек и компьютер" (1 ч)<br>г. 7 ч<br>8 ч<br>Создания. = 11 н |   |